# Read Only Access

# In MOSES

READ THIS ONLY Walk Through

2024

Published September 2024 MOSES 40.9

MOSES Read Only Guide

September 2024 i

# **Table of Contents**

| Subject                        | page |
|--------------------------------|------|
|                                |      |
| MOSES Icons                    | 1    |
| MOSES Log In                   | 3    |
| MOSES Change Your Password     | 5    |
| MOSES Job Seeker Search        | 6    |
| Basic Tab                      | 8    |
| Full Tab                       | 8    |
| Education Tab                  | 9    |
| Work History Tab               | 9    |
| Job Matching in MOSES          | 11   |
| MOSES Programs                 | 13   |
| Services in MOSES              | 14   |
| Career Planning Assessment Tab | 18   |
| NOTES in MOSES                 | 21   |
| Full Tab Barriers Tab          | 25   |
| Events Tab                     | 26   |
| Help Desk Information          | 29   |
|                                |      |

# **Icon Legend**

# Job Seeker Icons

| 🔇 Job Seeker Membership (O'Furniture, Patty)                                                                                                    |                                                                                                    |
|----------------------------------------------------------------------------------------------------|----------------------------------------------------------------------------------------------------|
| O'Furniture, Patty ssn: xxx-xx-94421                                                                                                    | D: 12861474 🔮 🖸 🥵 🚍 🛛 PE 🙄 Ş F 🛛 Notes                                                                                                    |
| Basic     Full     Education     Work History     Events     Alerts     Career Plan/Youth ISS       General Information     •     First Name:     Patty     Middle Initial:     •       •     First Name:     ©Furniture     •     > Sex:     Male     •       •     Date of Birth:     [03717/1992]     Image: Market of Middle Initial:     •     No       Belease Information?:     [C Yes C No     •     •     > Other Eligible     C Yes C No | Services Special Programs Survey           Address         Mailing Address           Address:         17 Saint Patricks Circle           Address:         17 Saint Patricks Circle           Address:         United States of America                                                                                                    |
| Fethnicity Hispanic or Latino C Yes I No     Face      ✓ White      Black or African American     Asian      American Indian or Alaskan Native     Other      Hawaiian Native or Other Pacific Islander     Information Not Available                                                                                                    | Zip: 02127.      City: Boston     State: Massachusetts     Enterprise Empowerment Renewal     Address Not Available Mailing Address different                                                                                                    |
| Programs       Last Reportable Service Date: 01/30/2020         Program Name       Apply Program Status         History       Job Match         Job Match       Into Complete On         Program Eligibility       Into Incomplete         Career Planning       Into Incomplete         Vorked in agriculture or food processing in C Yes       No         Career Center       Into Incomplete                                                    | Confidential:   Yes No HITG Confidential:   Yes No<br>Contact<br>Primary Phone:  [617]626-5585 Email: pofumiture@gmail.com<br>Other Phone:  [781]478-5234 [Cell ]<br>Web Address: Veb Address: VebA |
| Trade Eligibility Match Criteria                                                                                                    | Run Match Eligibility Criteria OK Cancel                                                                                                    |

- **B** Indicates Basic membership
- F Indicates Full membership
- Indicates that the Job Seeker is eligible for Veteran Benefits
- Indicates that the Job Seeker is interested in a Program or Training
- Indicates that Job Matching can be performed
- Indicates that the Case Management Tool can be used
- **EAS** Indicates participation in EAS
- \$ Indicates that the Job Seeker is enrolled in UI
- Indicates an Older Youth
  - Indicates a Younger Youth
- **Pr** Indicates this UI Customer is profiled
  - Indicates a Rapid Response associated Job Seeker
- Indicates a Pending Trade Adjustment Assistance associated Job Seeker

MOSES Read Only Guide

September 2024

Indicates an Approved Trade Adjustment Assistance associated Job Seeker

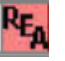

44

Indicates an Re-Employment Assistance associated Job Seeker

Indicates an Re-Employment Services associated Job Seeker

REARES

Indicates an RESEA (Re-Employment Services and Eligibility Assessment) associated Job Seeker

| C Job Seeker<br>Type of Sea<br>Search By<br>C Job Seel<br>C Last Nar<br>C Social So<br>C Claimant | Search<br>arch<br>ker ID<br>me<br>ecurity Number<br>ID |                  |               | To enter a<br>Seeker by<br>clicking the<br>Search Cri | new Job Seeker click the Add<br>selecting a search method, ent<br>Search button.<br>teria: | button, Search fi<br>ering the search ( | or an existing or interia, and th | Job<br>en<br>Search<br>vanced Search. | * |
|---------------------------------------------------------------------------------------------------|--------------------------------------------------------|------------------|---------------|-------------------------------------------------------|--------------------------------------------------------------------------------------------|-----------------------------------------|-----------------------------------|---------------------------------------|---|
| - Search Res                                                                                      | ults                                                   |                  |               |                                                       |                                                                                            |                                         |                                   |                                       |   |
| SSN#                                                                                              | First Name                                             | Last Name        | Date of Birth | Job Seeker                                            | ID Address                                                                                 | Claimant ID                             |                                   |                                       | ^ |
| ###-##-0008                                                                                       | Frank                                                  | Lemonjello       | 01/01/1990    | 12877203                                              | 19 Cool Whip Circle, Orange                                                                |                                         | F 😊                               |                                       |   |
| ###-##-0001                                                                                       | Frank                                                  | Lemonjello       | 01/01/1990    | 12877196                                              | 19 Cool Whip Circle, Orange                                                                | - <b>-</b>                              | F 🖸                               |                                       | _ |
| ###-##-0000                                                                                       | Frank                                                  | Lemonjello       | 01/01/1990    | 12877195                                              | 19 Cool Whip Circle, Orange                                                                |                                         | F 🙂                               |                                       |   |
| ###-##-0002                                                                                       | Frank                                                  | Lemonjello       | 01/01/1990    | 12877197                                              | 19 Cool Whip Circle, Orange                                                                | - <b>-</b>                              | F 🙂                               |                                       |   |
| ###-##-0005                                                                                       | Frank                                                  | Lemonjello       | 01/01/1990    | 12877200                                              | 19 Cool Whip Circle, Orange                                                                |                                         | F 😳                               |                                       |   |
| ###-##-0004                                                                                       | Frank                                                  | Lemonjello       | 01/01/1990    | 12877199                                              | 19 Cool Whip Circle, Orange                                                                |                                         | F 🖸                               |                                       |   |
| ###-##-0006                                                                                       | Frank                                                  | Lemonjello       | 01/01/1990    | 12877201                                              | 19 Cool Whip Circle, Orange                                                                |                                         | F 😊                               |                                       |   |
| ###-##-4546                                                                                       | Bud                                                    | Light            | 09/27/1992    | 12779614                                              | 99 Frosty Brew Way, Brewste                                                                | er                                      | F -3                              | JQ                                    |   |
| ###-##-9676                                                                                       | Sandy                                                  | Beach            | 01/01/1970    | 12853829                                              | 678 Horseneck Road, Westp                                                                  |                                         | F 🙂                               | 💲 🔼 JQ                                |   |
| ###-##-5136                                                                                       | Lin-Manuel                                             | Miranda          | 01/16/1980    | 12164500                                              | 122 Aaron Burr Circle, Hamilt                                                              | 0                                       | F                                 | DC 🚺                                  |   |
| ###-##-9442                                                                                       | Patty                                                  | 0'Furniture      | 03/17/1992    | 12861474                                              | 17 Saint Patricks Circle, Bost                                                             | 0                                       | F 😊                               | 💵 Ş 🚍 JQ                              |   |
| ###-##-5394                                                                                       | Justin                                                 | Time             | 12/05/1977    | 10310474                                              | 321 Tick Tock Way, Ashland                                                                 | i, 🦕                                    | F 😊                               | 27 Ş JQ                               |   |
|                                                                                                   |                                                        |                  |               |                                                       | Row 7 of 18                                                                                |                                         | More                              |                                       | * |
| Eligibility                                                                                       | Eligibility Cr                                         | teria Match Crit | eria Run Ma   | tch T                                                 | rade Edit                                                                                  | Add                                     | Delete                            | Close                                 |   |

- 🔍 Ir
  - Indicates a Missing Field alert
- Indicates an Automatic alert
- X Indicates a Manual alert
- Indicates that the Job Seeker information is confidential
- Opens up a Programs History box
- **C** Indicates a drop down calendar

Indicates that the Job Seeker membership was created or changed over the Internet connection (MJQ) Massachusetts Job Quest
 Indicates that the Job Seeker is working with Department of Education, Adult Basic Education as well as with Career Centers

Indicates the Job Seeker is attached through their Work History to a certified Trade Employer

# **Read Only**

# To Log On to MOSES

Double click on the MOSES icon on your AppStream desktop.

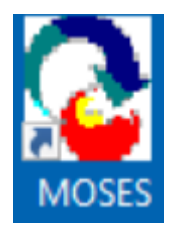

The Welcome to MOSES window will appear.

| Welcome to MOSES                                   | × |
|----------------------------------------------------|---|
| Massachusetts One-Stop<br>Employment System        |   |
| Version 40.9 August 09, 2024                       |   |
| Type a staff name and password to log on to MOSES: |   |
| Staff Name:                                        |   |
| Password:                                          |   |
| SSN (Last 4 Digits)                                |   |
| OK Cancel                                          |   |

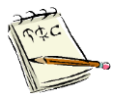

Staff Name = First letter of your first name, concatenated with the first four letters of your last name. Some may have a number after their id. (Deviations occur for duplicates and short Staff Names, which must be at least five characters.) .

# Type your **Staff Name, Password** and **the last four digits of your Social Security Number**, then click the **OK** button.

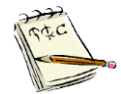

The first time you sign on to the production version of MOSES, your password will = *password*. You will be prompted to change that password. You should change it right then, to a word you remember. This password must be at least eight to ten characters, but no more than ten characters. It should include a combination of capital letters, small letters, numbers and symbols. Your password cannot be re-used for two years, and must be changed every 90 days..

The MOSES Confidentiality Statement will appear for new users. It appears every twelve months for all users.

| Security Agreement                                                                                                    |                                                                                                    |
|----------------------------------------------------------------------------------------------------|----------------------------------------------------------------------------------------------------|
|                                                                                                    | ^                                                                                                    |
| MASSACHUSETTS ONE S<br>DATA INTEGRITY AN                                                                                                    | <u>STOP EMPLOYMENT SYSTEM (MOSES)</u><br>D CONFIDENTIALITY AGREEMENT                                                                                                    |
| I, Moses , at the Southbridge Career Center, as an e<br>(EOLWD), or user of EOLWD resources, I hereby acknow<br>confidential information including but not limited to unempl<br>information (including information regarding workplace inju<br>information (FTI), and personal data (the "Information"). | mployee of the Executive Office of Labor and Workforce Dev<br>ledge that as part of my official duties I may acquire or have a<br>oyment insurance information (including wage records), medi<br>ries and treatment), employment service information, federal |
| The data maintained in the MOSES system is protected b                                                                                                    | the confidentiality laws of the Commonwealth of Massachus                                                                                                    |
| Enter Social Security Number:     Enter Social Security Number:     Enter Social Security Number:                                                                                                    | Print Help   Arree   Do Not Arree                                                                                                    |

Read the Confidentiality / Security Agreement.

If you have any questions about it, you should discuss them with your supervisor.

If you agree, type in your Social Security Number (twice), and click the I Agree button. If you click the I Do Not Agree button, your Staff ID will be inactivated and locked. The MOSES Confidentiality Statement appears for new users and every six months thereafter. You must print it out and give a signed copy to your supervisor the first time..

# To Change Your Password

1. Click Administration on the MOSES main menu bar and select Change Staff Password.

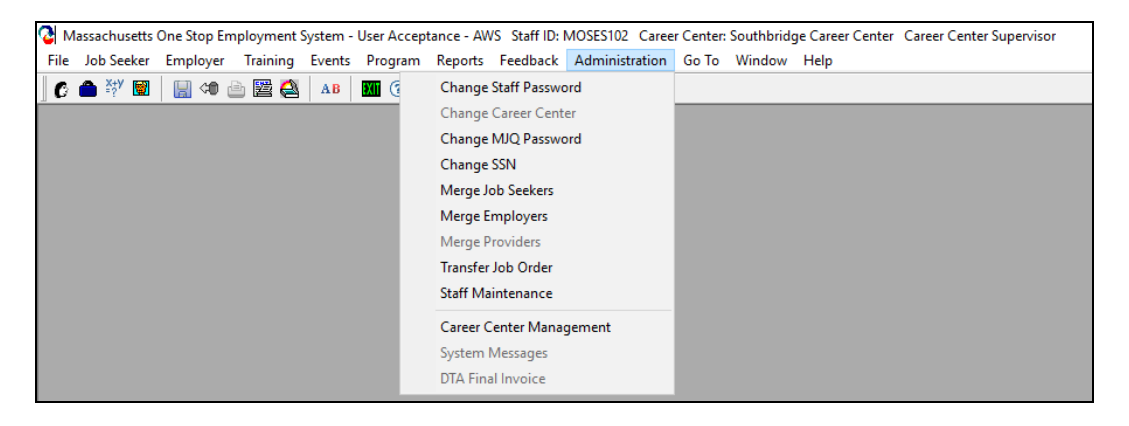

The **Change Staff Password** window appears. It should default on your MOSES id. Enter your new password and Click OK.

| Change Staff Password                                                                                                    | × |  |  |  |  |
|----------------------------------------------------------------------------------------------------|---|--|--|--|--|
| <ol> <li>Passwords must be 8 to 10 characters in length</li> <li>Passwords must contain characters from at least three of the following four categories:         <ul> <li>English uppercase Characters (A - Z)</li> <li>English lowercase Characters (a - z)</li> <li>Base 10 digits (0 - 9)</li> <li>Non-alphanumeric (for example: !, \$, #, or %)</li> </ul> </li> <li>Old passwords may not be re-used</li> <li>You will be prompted to change your password every 90 days</li> </ol> |   |  |  |  |  |
| Password     Staff ID: MOSES102       New Password:                                                                                                    |   |  |  |  |  |
| Confirm New Password:                                                                                                    |   |  |  |  |  |
| OK Cancel                                                                                                    |   |  |  |  |  |

| Read Only in MOSES |                                                                                    |                                                     |                                 |                                   |                                                                                                    |                                                             |                                                                           |
|--------------------|------------------------------------------------------------------------------------|-----------------------------------------------------|---------------------------------|-----------------------------------|----------------------------------------------------------------------------------------------------|-------------------------------------------------------------|---------------------------------------------------------------------------|
| Review of the      | e <b>Job</b><br>earchi                                                             | <b>Seel</b>                                         | k <b>er Re</b><br>a Custo       | ecord                             | ecord:                                                                                                    |                                                             |                                                                           |
| ſ                  | lob Seeker                                                                         | Search                                              |                                 |                                   |                                                                                                    |                                                             |                                                                           |
|                    | Type of Sear<br>Search By<br>O Job Sear<br>C Last Nan<br>O Social Se<br>O Claimant | r <b>ch</b><br>ker ID<br>ne<br>ecurity Number<br>ID |                                 |                                   | To enter a new Job Seeker click the<br>Seeker by selecting a search methoc<br>clicking the Search button.<br>Search Criteria: 12763211 | Add button. Search for an<br>, entering the search criteria | existing Job<br>a, and then<br><u>S</u> earch<br>Ad <u>v</u> anced Search |
|                    | Search Resu                                                                        | ults                                                |                                 |                                   |                                                                                                    |                                                             |                                                                           |
|                    | SSN#                                                                               | First Name                                          | Last Name                       | Date of Birth                     | Job Seeker ID Address                                                                                                    | Claimant ID                                                 |                                                                           |
|                    | Eligibility                                                                        | <u>Anita</u>                                        | pJob<br>eria Match <u>C</u> rit | 0170171991<br>eria Run <u>M</u> a | Row 1 of                                                                                                    | 1 More                                                      | PE<br>Delete Close                                                        |

Four basic ways to search for a customer:

Job Seeker Id; Last Name; Social Security Number or a Claimant Id.

There is also an **Advanced Search** option.

One of the search criteria must be in the **Personal** section.

Two search fields are required to use.

| Job Seeker Advanced Se    | earch                |                           |                                             |
|---------------------------|----------------------|---------------------------|---------------------------------------------|
| Personal                  |                      |                           |                                             |
| Last Name:                |                      | 🔲 White                   | 🔲 African American, Non Hispanic            |
| First Name:               |                      | 🔲 Hispanic or Latino      | 🦳 American Indian or Alaskan Native         |
| Date of Birth:            | 00/00/0000           | 🔲 Asian                   | Hawaiian Native or Other Pacific Islander   |
| Sex:                      |                      | Other                     | Information Not Available                   |
| Search based on Sou       | ndex? C Yes  No      |                           |                                             |
| General                   |                      |                           |                                             |
| Workforce Board:          | <b>•</b>             | Career Center             | •                                           |
| City/Town:                | <b>•</b>             | Staff ID:                 | •                                           |
| Zip Code:                 | •                    | Education:                | -                                           |
| □<br>□ Detailed Search Cr | iteria               |                           |                                             |
| Primary Language:         | <b>_</b>             | 🔲 Veterans 🛛              | UI Claimants 🔲 Dislocated Worker            |
| Disability:               | <b>_</b>             | Enterprise Zone           | Affirmative Action 🔲 Career Center Specific |
| Previous Employer:        |                      | Empowerment Zone          | Programs Programs                           |
| Alerts:                   | <b></b>              | Active or Inactive        | •                                           |
| Phone (Home/Other):       | • •                  | Enrolled in State Program | m:                                          |
| Email:                    |                      | -                         |                                             |
| No Service in the last    | Daus Had a service r | within Davs               | Age Between: and                            |
|                           |                      |                           |                                             |
|                           |                      |                           |                                             |
|                           |                      |                           | OK Cancel                                   |
|                           |                      |                           |                                             |

This is the Job Seeker Basic tab.

| Iob Seeker Membership (Job, Anita)                                                                                                    |                                                                                                    |                                                                                                    |                      |
|----------------------------------------------------------------------------------------------------|----------------------------------------------------------------------------------------------------|----------------------------------------------------------------------------------------------------|----------------------|
| Job, Anita                                                                                                    | SSN: XXX-XX-3456 I                                                                                                    | D: 13531153                                                                                                    | F Notes              |
| Basic     Full     Education     Work History     E       General Information     •     First Name:     Anita       •     Last Name:     Job       •     Date of Birth:     [01/01/1983]     C       Release Information?:     Yes     No       •     Ethnicity     Hispanic or Latino     Yes       •     Race     ✓ White     ✓ B       •     Asian     A       •     Other     H | Events       Alerts       Career Plan/Youth ISS         Middle Initial:       •         • Sex:       Female       •         • Military:       Yes       No         • Other Eligible       Yes       No         s C No       •       Market on the second of the second of the seco | Services Special Programs<br>Residence Address Mailing Add<br>Address 990 La Grange St<br>Country: United States of A<br>Zip: 02132-<br>State: Massachusetts<br>Enterprise Empowerm<br>Address Not Available<br>Confidential: 0'Yes O No HI | Survey               |
| Program Name Apply Progra<br>Job Match     Program Eligibility     Career Planning     Worked in farming (seasonal or tempora<br>in the past 12 months?                                                                                                    | am Status History                                                                                                    | Contact Primary Phone: [617]626-5303 En Other Phone: [ ) Web Address: Special Accommodations She, Her, Hers, They, Them, Their                                                                                                    | nait: ajob@email.com |
| Trade                                                                                                    | Eligibility Criteria Eligibility N                                                                                                    | Match Criteria Run Match                                                                                                    | OK Cancel            |

#### This is the Job Seeker Full tab.

Remember to look at the Military Information, if it is applicable.

| Job Seeker Membership (Job, Anita)                                                                                                    |                                                                                                    |
|----------------------------------------------------------------------------------------------------|----------------------------------------------------------------------------------------------------|
| ob, Anita ssn: xxx-xx-34                                                                                                    | 456 ID: 13531153 F Note                                                                                                    |
| Basic         Full         Education         Work History         Events         Alerts         Career Plan/Youth 1           General Information         Military Information         Barriers         Assistance/Disaster Reloc                                    | SS Services Special Programs Survey                                                                                                 |
| Additional Information       ✓ Employed: Not Employed       ✓ Disability:       ○ Yes       ○ Not Disclosed       ✓ Mobility       ○ Mobility       ○ Mobility       ○ Mobility       ○ Mobility       ○ Mobility       ○ Mobility       ○ Mobility       ○ Mobility | Education<br>✓ In School: C Yes<br>C Yes - In Alternative School<br>✓ Highest Degree: High School Diploma                           |
| Type:     Learning Disability     Chronic Health Condition       Primary Language:     Image: Image Details:                                                                                                    | Work Search Verification Claimant ID Date Verified: Verified By:                                                                    |
| Dislocated Worker Work Authorization: C Yes C No<br>Summer Youth C<br>Permanently Separated (HITG): Last Modified: 00/00/0000                                                                                                    | ✓ Migrant Status     Long-Term       ○ Seasonal Farm Worker, Non Migrant     Unemployed       ○ Migrant Farm Worker     (27+ weeks) |
| Economically Disadvantaged     Family Size:     Is your family income for the last six months below \$20,472.00;                                                                                                    | 4         Viewable to Employers on the Internet (JobQuest) C Yes C No                                                               |
| Trade Eligibility Criteria Eligibility                                                                                                    | Match Criteria Run Match OK Cancel                                                                                                  |

Remember that the Full tab must be completed for customers to be eligible for many of the career center programs and it must be done for job matching.

#### This is the Education tab.

Degrees section lists High School, and College.

License, Certificate and Registrations section are as stated.

Vocational training and Other Training section are schooling like: *Coursera, LinkedIn; miscellaneous* non-credited courses.

| 📰 Job Seeke               | Membership (Job, Anita)                                 |                                                |                                             | - • •                       |
|---------------------------|---------------------------------------------------------|------------------------------------------------|---------------------------------------------|-----------------------------|
| Job, Anita                |                                                         | SSN: XXX-XX-3456 II                            | : 13531153                                  | F Notes                     |
| Basic Full                | Education Work History Events Alerts                    | Career Plan/Youth ISS                          | ervices Special Programs                    | Survey                      |
| Institution<br>South Bost | Degree<br>on High School Diploma                        | Major                                          | Status Start date     Complete      00/0000 | End date Add 00/0000 Delete |
| − State/Nat<br>Type       | ional Occupational Licenses, Certific<br>Title Issued f | a <b>tions, and Registration</b> :<br>By State | s Date Issued Exp D                         | ate Add Delete              |
| Vocationa                 | Education and Other Training                            |                                                |                                             |                             |
| Institution               | Course Title                                            | ► Status                                       | Start Date End Da                           | Add Delete                  |
| Trade                     | Eligibility Crite                                       | ria Eligibility M                              | atch Criteria Run Match                     | OK Cancel                   |

#### This is the **Work History** tab.

Click on the Edit button to see more details about each job held.

| Job Seeker Membersh                       | nip (Job, Anita)               |                             |                           |            | - • ×   |
|-------------------------------------------|--------------------------------|-----------------------------|---------------------------|------------|---------|
| Job, Anita                                | SSN                            | : XXX-XX-3456 ID: 1353      | 1153                      |            | F Notes |
| Basic Full Education                      | Work History Events Alerts Car | eer Plan/Youth ISS Services | Special Programs          |            | Survey  |
| <b>Employment History</b><br>Company Name | Job Title                      | Salary                      | Salary Start Date         | End Date   |         |
| Dunkin Donuts (City H                     | all Plaza) Coffee Server       | 19.00 Ho                    | ur 01/01/2020             | 00/00/0000 | Add     |
|                                           |                                |                             |                           |            | Edit    |
|                                           |                                |                             |                           |            | Delete  |
|                                           |                                |                             |                           |            | Select  |
|                                           |                                |                             |                           |            |         |
| Post Service Employ                       | yment                          |                             |                           |            |         |
| Employer Name                             | Job Title                      | Salary                      | Salary Start Date<br>Unit | End Date   |         |
|                                           |                                |                             |                           |            |         |
|                                           |                                |                             |                           |            |         |
| Trade                                     | Eligibility Criteria           | Eligibility Match Crit      | eria Run Match            | ОК         | Cancel  |

| ob Seeker Membership (Job, .                               | anita)                                                                                      |             |
|------------------------------------------------------------|---------------------------------------------------------------------------------------------|-------------|
| o, Amta                                                    | SSN: XXX-XX-3456 ID: 13531153                                                               | F           |
| Work History Details                                       |                                                                                             | ×           |
| Work History Detail Additiona                              | Benefits                                                                                    |             |
| Company<br>► Name: Dunkin Do<br>Employer ID: 1141848       | uts (City Hall Plaza) ► City: Boston ► State: Massachusett:<br>Employer FEIN: kx-xxx3837    | \$ .        |
| Job Description<br>Doccupational Code: 35<br>Job Title: Co | 302201 Search Baristas<br>iffee Server ►Start Date: 01/01/2020 @ End/Dislocation Date: 00// | 00/0000 _   |
| Other Details<br>Main Duties:<br>Display to Employers?     | Yes ⊂ No Salary(\$): 19.00 Salary Unit: Hour ▼ Benefits:                                    |             |
| Reason For Leaving:                                        | ▼ Hours/Wee                                                                                 | k: 40.00    |
| Additional Info                                            | Layoff and Petition IDs                                                                     |             |
| NAICS Code: 722211                                         |                                                                                             |             |
| NAICS Sector: Acc                                          | mmodation and Food Services                                                                 | lion Status |
| NAICS Subsector: Food                                      | Services and Drinking Places                                                                |             |
| NAICS Ind Group: Limit                                     | ed-Service Eating Places                                                                    |             |
| NAICS Industry: Limit                                      | ed-Service Eating Places                                                                    |             |
| NAICS US Industry: Limit                                   | ed-Service Restaurants                                                                      |             |
|                                                            | Record Met Auslishin Industry Code Search Employer Search OK                                | Canad       |

**Job Match** profile is available. Click the **Match Criteria** button. The **Job Seeker Match Criteria** window appears.

| o, Anita<br>ference Skill Set                                                                                                    | SSN: XXX-J          | XX-5436 ID: 12763211 PE 🙄 \$ F                                                                                           |
|----------------------------------------------------------------------------------------------------|---------------------|----------------------------------------------------------------------------------------------------|
| Berkshire     Boston     Boston     Bristol     Brockton     Conce and Islands     Central     Franklim Hampshire     Greater Lowel     Greater New Bedford     Hampden     Merimack Valley     Connecticut     Maine     New Hampshire     Confidential     Confidential     Confidential     Confidential     Confidential     Confidential     Confidential     Confidential     Confidential     Confidential     Confidential     Confidential     Confidential     Confidential     Confidential     Confidential     Confidential | >><br><<<br>Use Map | Availability] Availability2] Availability3] Selected Towns / Zones No Geographic Preference Adams Altord Becket Cheshire |

Match Criteria

Note multiple tabs and sub tabs with job search criteria.

| ob, Anita                                    | SSN: XXX-XX-5436 ID: 12763211 | PE 😳 \$ F |
|----------------------------------------------|-------------------------------|-----------|
| reference Skill Set                          |                               |           |
| lob Title   Skills   Common   Industry   Sum | nary                          |           |
| Selected Job Titles                          |                               |           |
| Description                                  | Certified Mths. Exp. Mat      | tch       |
| Advertising and Promotions Managers          |                               | Y         |
| Market Research Analysts and Marketing       | Specialists 🔽 🔽               | Y         |
| Search Marketing Strategists                 |                               | Y         |
|                                              |                               |           |
| -Selected Skills                             |                               |           |
| Description                                  | <u> </u>                      |           |
| Analyze Market or Delivery Systems           |                               |           |
| Analyze Social/Economic Indicator Data       |                               |           |
| Analyze/Monitor Sales Activity/Trend         |                               |           |
| General Skills                               |                               |           |
| Tuning Speed (w.n.m.): 55 Drivers Li         | ense: Begular (Class D)       |           |
| Other Chille                                 |                               |           |
|                                              |                               |           |
|                                              |                               |           |
|                                              |                               |           |
|                                              |                               |           |
|                                              |                               |           |
|                                              |                               |           |
|                                              |                               |           |

Click the **Eligibility Criteria** button at the bottom.

The Training Registration window appears.

Click on both tabs (**General / Family / Public Assistance**) to review the information. (Note: the previous **DTA** program section is here.)

This information will only be completed for Customers where **Program Eligibility** is selected / needed.

Eligibility Criteria

| Training Registrati                     | on (12763211)                      |                               |
|-----------------------------------------|------------------------------------|-------------------------------|
| ob, Anita                               | SSN: XXX-XX-5436 ID: 12763211      |                               |
| aeneral Family/Publi                    | c Assistance                       |                               |
| General Informati                       | on                                 |                               |
| Citizen:                                | U.S. Citizen                       | Documents Presented           |
| <ul> <li>Selective Service 0</li> </ul> | Compliant: 💽 Yes 🔿 No              |                               |
| Labor Force<br>Labor Force Status       | Not Employed                       | Last Updated Date: 12/18/2018 |
| Weeks Unemploye<br>(In Last 26 Weeks)   |                                    |                               |
| Initial UI Status:                      | Claimant                           |                               |
| Ul Start Date:                          | 00/00/0000 C Weeks Number          |                               |
| Lauoff Status:                          | Terminated / Laid Off              |                               |
| Workforce Attachr                       | ent C Yes • No                     |                               |
| Testing                                 | ,                                  |                               |
| Reading Level:                          | 12.0 Reading Test Date: 09/17/2018 |                               |
| Reading Test:                           | TABE Reading                       |                               |
| Name:                                   | 12.0 Math Task Date: 00/17/2010    |                               |
| Math Level.<br>Math Test:               | TABE Applied Mathematics           |                               |
| Name:                                   |                                    |                               |
| ESL Level:                              | .0                                 |                               |
| ESL Test:                               | <b>_</b>                           |                               |

| C Training Registration (12763211)             |                                                                                                    |
|------------------------------------------------|----------------------------------------------------------------------------------------------------|
| Job, Anita                                     | SSN: XXX-XX-5436 ID: 12763211                                                                                                    |
| General Family/Public Assistance               |                                                                                                    |
| Assistance Categories                          | The Assistance Colored as the albed on the                                                                                                    |
| TAFDC Long Term O Yes  No<br>TAFDC:            | Refugee Assistance Assistance Lategories can be edited on the Assistance Lategories can be edited on the Assistance tab which is contained within the Full tab |
| EAEDC                                          | SNAP (Supplemental Nutrition Assistance)                                                                                                    |
| SSI Free/Reduced Price Lunch                   | SSDI Previous SSDI Recipient Ticket to Work                                                                                                    |
| Other                                          |                                                                                                    |
| DTA Case Number:                               | DTA Case Closed Date: 00/00/0000 C                                                                                                    |
| TANF Exhaustee:                                | C Yes   No ESP Registered: C Yes No                                                                                                    |
| TANF 12 Mo Time Limit:                         | C Yes  No DTA Post Employment Eligibility: C Yes  No                                                                                                    |
|                                                | Non Custodial Parent: C Yes   No                                                                                                    |
| Family                                         |                                                                                                    |
| ▶ Status:                                      | Parent in a two parent family                                                                                                    |
| Number of Dependent Children:                  | 0                                                                                                    |
| Family Size:                                   | 5                                                                                                    |
| Verified Family Size:                          | C Yes 🖲 No                                                                                                    |
| 6 mo.Family Income (Annualized):               |                                                                                                    |
| WIOA Low-Income:                               | No 🗌 High Poverty Area                                                                                                    |
| Under poverty Line / 70% Lower Living Standard | Under poverty Line: No 70% Lower Living Standard: No                                                                                                    |
|                                                |                                                                                                    |
|                                                | OK. Cancel                                                                                                    |

MOSES Read Only Guide

# Programs Enrollment in MOSES

#### **Career Center Specific Programs (button)**

| 🔳 Job Seeker Membership (Job, Anita)                                                                                                    |                                                                                                    |       |                                                                                                    |
|----------------------------------------------------------------------------------------------------|----------------------------------------------------------------------------------------------------|-------|----------------------------------------------------------------------------------------------------|
| Job, Anita                                                                                                    | SSN: XXX-XX-3456 ID: 13531153                                                                                                    |       | F Notes                                                                                                    |
| Basic       Full       Education       Work History       Eve         General Information <ul> <li>First Name:</li> <li>Anita</li> <li>Last Name:</li> <li>Job</li> <li>Date of Birth:</li> <li>(D1/1)1983</li> <li>Belease Information?:</li> <li>Yes</li> <li>No</li> <li>Ethnicity</li> <li>Hispanic or Latino</li> <li>Yes</li> <li>Race</li> <li>White</li> <li>Blac</li> <li>Asian</li> <li>Ame</li> <li>Other</li> <li>Haw</li> <li>Infor</li> <li>Programs</li> <li>Program Name</li> <li>Apply Program</li> <li>Job Match</li> <li>Program Eligibility</li> <li>Career Planning</li> <li>Worked in farming (seasonal or temporary) in the past 12 months?</li> </ul> | Career Center Specific Programs Program Name Program Name Department of Transitional Assitance (DTA) Disability Navigator Program Disaster Grant Migrant Program Deration Older Person Program Returning Citizens Program Summer Youth Program (PY ##) OK Cancel C Yes  No Career Center She, Her, Hers, They, They, They Program C Yes No Career Center C Yes No Career Center C Yes No Career Center C Yes No Career Center C Yes No Career Center C Yes No Career Center C Yes No Career Center C Yes No C Career Center C Yes No C Career Center C Yes No C Career Center C Yes No C Career Center C Yes No C Career Center C Yes No C Career Center C Yes No C Career Center C Yes No C C Career Center C Yes No C C C C C C C C C C C C C C C C C C C | ×     | Survey  ress  eet  merica  ivy: West Roxbury  ant Renewal  G Confidentiat:  Yes No  ait: ajob@email.com  Prefers Emails |
| Trade                                                                                                    | pibility Criteria Eligibility Match Criteria Run M                                                                                                    | latch | OK Cancel                                                                                                    |

### **Basic Tab Programs section**

| 💵 Job Seeker Membership (Job, A                                                                                                    | inita)                                                                                                    |                                                                                                    |                                                                                                    | - • ×   |
|----------------------------------------------------------------------------------------------------|----------------------------------------------------------------------------------------------------|----------------------------------------------------------------------------------------------------|----------------------------------------------------------------------------------------------------|---------|
| Job, Anita                                                                                                    | SSN: XXX-XX-34561                                                                                                    | D: 13531153                                                                                                    |                                                                                                    | F Notes |
| Basic       Full       Education       Work His         General Information <ul> <li>First Name:</li> <li>Anita</li> <li>Last Name:</li> <li>Job</li> <li>Date of Birth:</li> <li>[01/01/1983]</li> <li>Release Information?:</li> <li>C Yes</li> <li>Ethnicity</li> <li>Hispanic or Latino*</li> <li>Race</li> <li>White</li> <li>Asian</li> <li>Other</li> <li>Programs</li> <li>Program Name</li> <li>Apply</li> <li>DTA</li> <li>DTA Skills Education</li> <li>Job Corps</li> <li>Worked in farming (seasonal or te in the past 12 months?</li> </ul> | tory Events Alerts Career Plan/Youth ISS<br>Middle Initiat<br>Sex Female<br>Military: Yes No<br>No Dther Eligible Yes No<br>Yes No<br>Yes No<br>Yes No<br>Plack or African American<br>American Indian or Alaskan Native<br>Hawaiian Native or Other Pacific Islander<br>Information Not Available<br>Program Status<br>History<br>Yes No<br>Career Center | Services Special Progra<br>Residence Address<br>Address 930 La<br>Country: United<br>Zip: 02132<br>State: Massa<br>Enterprise<br>Confidential: O'Yes<br>Contact<br>Primary Phone: [[617]62<br>Other Phone: []<br>Web Address:<br>Special Accommod<br>She, Her, Hers, They, T | ms<br>Mailing Address<br>Grange Street<br>States of America<br>► City: West Roxb<br>schusetts<br>Empowerment Rer<br>bble Mailing Ad<br>No HITG Confidential:<br>6-5303 Email: ajob@email.<br>ations<br>Them, Their | Survey  |
| Trade                                                                                                    | Eligibility Criteria Eligibility M                                                                                                    | Match Criteria Run h                                                                                                    | vlatch OK                                                                                                    | Cancel  |

# Job Seeker Services in MOSES

Click the **Services** tab.

Services can appear in the **General**, **Employment**, **Administrative**, **Testing**, and **Course/Activity** services sub-tabs.

| Job Seeker                  | Members   | hip (Job, Anita)       |                              |                           |       | - • •   |
|-----------------------------|-----------|------------------------|------------------------------|---------------------------|-------|---------|
| Job, Anita                  |           |                        | SSN: XXX-XX-3456             | ID: 13531153              |       | F Notes |
| Basic Full                  | Education | Work History Events    | Alerts Career Plan/Youth ISS | Services Special Programs |       | Survey  |
| General Em                  | ployment  | Administrative Testing | Course/Activity Youth Goals  |                           |       |         |
| Services<br>Service<br>Date | Staff ID  | Category               | Service Detail               | Career Center             | Hours | Add     |

**General Services** display when and what services were provided directly to job seeker.

| Job Seeker Membership (Job, Anita)                                                      |                                                                                                    |           |
|-----------------------------------------------------------------------------------------|----------------------------------------------------------------------------------------------------|-----------|
| Job, Anita General Services De                                                          | tail                                                                                                    | ×         |
| Basic Full Educ Services Provi<br>General Employr<br>Services Ste<br>Date 08/05/2024 MF | ded<br>[07/05/2025 C Last Update Date: 00/00/0000<br>Re-Employment Center                                                                                                    | Hours: 0  |
| Category:                                                                               | Assessment  Careet Planning Careet Planning Ca |           |
| Note: Blue/Bold Ser<br>Employment a                                                     | Education Rewards Loan Program<br>Follow-up (including WIDA Title I)<br>Job Development<br>Job Search<br>JSJR Rintial Assessment<br>JSJR Ruturned to DTA/Exit Reasor<br>Orientation<br>Outcomes / Enhancements<br>Skills Remediation                                                                                                    | OK Cancel |
|                                                                                         | Row 1 of 1 More                                                                                                    |           |
| Trade                                                                                   | Eligibility Criteria Eligibility Match Criteria Run Match OK                                                                                                    | Cancel    |

Services are in defined in **Appendix C** : the appendix that lists every field in MOSES as of the date of that publication.

The following screens show <u>some</u> of the key General services.

Notes should have been added to provide details of the services provided.

|                                                                                                    | General Services Detail                                                                                                    |                                                                                     |                                                                                            | <b>•••</b>  |
|----------------------------------------------------------------------------------------------------|----------------------------------------------------------------------------------------------------|-------------------------------------------------------------------------------------|--------------------------------------------------------------------------------------------|-------------|
|                                                                                                    | Services Provided     Service Date: 12/18/2018                                                                                                    | Last Update Date: 00/00/0000                                                        |                                                                                            |             |
|                                                                                                    | Career Center: Northampton     Description:                                                                                                    | Affiliate Career Center                                                             | Staff ID: TCART                                                                            | Hours: .0 🛨 |
|                                                                                                    | <pre>image image i</pre> |                                                                                     |                                                                                            |             |
|                                                                                                    |                                                                                                    | <u>•</u>                                                                            |                                                                                            |             |
|                                                                                                    |                                                                                                    |                                                                                     |                                                                                            |             |
|                                                                                                    | Note: Blue/Bold Service Details an<br>Employment and Follow-Up 5                                                                                                    | e Federal/OSCCAR Reportable Services<br>iervices are additionally reported on OSCCA | Initial Assessment Interview<br>TORQ Usage                                                 | 1           |
| C General Services Detail                                                                                                    |                                                                                                    |                                                                                     |                                                                                            |             |
| Services Provided                                                                                                    |                                                                                                    | Asse                                                                                | essment                                                                                    |             |
| Service Date: 12/19/2019 C Late Opatie Date: 00/100/0000     Career Center: Nothampton Affiliate Career Center     Staff ID: TCART                                                                                                    | Hours: 0                                                                                                    | /1000                                                                               |                                                                                            |             |
| Description:                                                                                                    |                                                                                                    |                                                                                     |                                                                                            |             |
|                                                                                                    |                                                                                                    |                                                                                     |                                                                                            |             |
| Category: Career Planning      Service Detail:     After Exit Follow-up     After Exit Follow-up                                                                                                    | <u> </u>                                                                                                    |                                                                                     |                                                                                            |             |
| Assigned Lase Manager<br>Career Fair<br>Pase Fonference                                                                                                    |                                                                                                    |                                                                                     |                                                                                            |             |
| Note: Blue/Bold Service Defaits are Federal/USLCAH Reportable Services<br>Employment and Follow-Up Services are additionally reported on OSCCAR CMAP (Job Search Plan)<br>Computerized Career Search                                                                                                    | = <b>_</b>                                                                                                    |                                                                                     |                                                                                            |             |
| Consultation With Other Agencies Developed Case Plan                                                                                                    |                                                                                                    |                                                                                     |                                                                                            |             |
| EDP/IEP<br>Education Exploration (ABE,GED/HiSET,ES                                                                                                    | sL)                                                                                                    |                                                                                     |                                                                                            |             |
| Education Exploration (College)<br>ISS/CDP                                                                                                    | -                                                                                                    |                                                                                     |                                                                                            |             |
|                                                                                                    | General Services Detail                                                                                                    |                                                                                     |                                                                                            | ×           |
| Career Planning                                                                                                    | Service Date: 12/18/2018     Grass Center, Northernotor                                                                                                    | Last Update Date: 00/00/0000                                                        | Staff ID: TCART                                                                            | Nour: 0     |
|                                                                                                    | Description:                                                                                                    | Milliale Caleer Cerker                                                              | · starib. From                                                                             |             |
|                                                                                                    |                                                                                                    |                                                                                     |                                                                                            |             |
|                                                                                                    | Category: Counseling                                                                                                    | ▼ ► Service Detai                                                                   | After-Exit Follow-up                                                                       | -           |
|                                                                                                    |                                                                                                    |                                                                                     | EAS Exit Conference<br>Family Counseling                                                   |             |
|                                                                                                    | Note: Blue/Bold Service Details an<br>Employment and Follow-Up                                                                                                    | e Federal/OSCCAR Reportable Services<br>Services are additionally reported on OSCCA | Financial Courseling<br>Group Employment Courseling<br>Individual Career/Employment Cou    |             |
|                                                                                                    |                                                                                                    |                                                                                     | Legal Counseling<br>Mental Health Counseling                                               |             |
|                                                                                                    |                                                                                                    |                                                                                     | Personal Counseling<br>Referred To Educational Services<br>Referred To Supportive Services |             |
| 6                                                                                                    |                                                                                                    |                                                                                     | Referred To Training                                                                       | *           |
| General Services Detail                                                                                                    | ×                                                                                                    | Cou                                                                                 | nseling                                                                                    |             |
| Service Date: [72/8/2018      Last Update Date: [00/00/0000     Service Date: [72/8/2018      Last Update Date: [70/00/0000     Service Date: [72/8/2018      Last Update Date: [72/8/2018     Last Update Date: [72/8/2018     La               |                                                                                                    | 000                                                                                 | ilisening                                                                                  |             |
| Description:                                                                                                    |                                                                                                    |                                                                                     |                                                                                            |             |
|                                                                                                    |                                                                                                    |                                                                                     |                                                                                            |             |
| Category: Outcomes / Enhancements     Service Detail:     Attained: AA or AS Diploma/Degree (Certificate)                                                                                                    |                                                                                                    |                                                                                     |                                                                                            |             |
| Attained : BA or BS Diploma/Degree (Certificate)<br>Attained : Dccupational Skils Certificate (Certificate)                                                                                                    | E                                                                                                    |                                                                                     |                                                                                            |             |
| Note: Blue/Bold Service Details are Federal/OSCCAR Reportable Services<br>Employment and Follow-Up Services are additionally reported on OSCCAP<br>Attained 5: Uther Credential (Credentia)<br>Attained Service Details are Federal/OSCCAP (Comparison of Comparison of |                                                                                                    |                                                                                     |                                                                                            |             |
| Attained HS Diptona (Certificate)<br>Attained HS Diptona (Certificate)<br>Attending Alternative School At Exit                                                                                                    |                                                                                                    |                                                                                     |                                                                                            |             |
| Attending Secondary School at Exit<br>Carried Locate<br>Caracteria Mark Exit (School School School School School School School School School School School School School                                                                                                    |                                                                                                    |                                                                                     |                                                                                            |             |
| Decessed                                                                                                    | -                                                                                                    |                                                                                     |                                                                                            |             |
| Outcomes/Enhancements                                                                                                    | General Services Detail                                                                                                    |                                                                                     |                                                                                            | ×.          |
| Outcomes/ Enhancements                                                                                                    | Service Date: 12/18/2018     Career Center: Northamotr                                                                                                    | Last Update Date: 00/00/0000                                                        | SWED TOART                                                                                 | Hours:      |
|                                                                                                    | Description                                                                                                    |                                                                                     |                                                                                            |             |
|                                                                                                    |                                                                                                    |                                                                                     |                                                                                            |             |
|                                                                                                    | Category: Supportive                                                                                                    | Services Service Deta                                                               | at<br>After-Exit Follow-up                                                                 | ×           |
|                                                                                                    | Note: Phys/Rold Control D 11                                                                                                    | In Enders//DSOPAD Describble Cont                                                   | Auxiliary Aids<br>Bonding Assistance<br>Child/Dependant Care                               |             |
|                                                                                                    | Employment and Follow-Up                                                                                                    | Services are additionally reported on OSCCA                                         | P Drug/Alcohol Services<br>Emergency Financial Assistance                                  | Ē           |
|                                                                                                    |                                                                                                    |                                                                                     | E quipment/Clothes<br>Food Bank Services<br>Fuel Assistance                                |             |
|                                                                                                    |                                                                                                    |                                                                                     | Health/Medical<br>Health/Stress Management                                                 |             |
|                                                                                                    |                                                                                                    |                                                                                     | Housing/Rental Payments                                                                    | -           |
|                                                                                                    |                                                                                                    | Supportiv                                                                           | e Services                                                                                 |             |
|                                                                                                    |                                                                                                    |                                                                                     |                                                                                            |             |

# **Testing Services**

| K   | Job Seeker                  | Members   | hip (Job, Anita)            |                         |                                       |                                       |        |              |
|-----|-----------------------------|-----------|-----------------------------|-------------------------|---------------------------------------|---------------------------------------|--------|--------------|
| J   | ob, Anita                   |           |                             | SSN: 911-01-0005        | ID: 12763196                          | <mark>0</mark>                        | F      | Notes        |
|     | Basic Full                  | Education | Work History Events Alerts  | Career Plan/Youth ISS   | Services Special Programs             |                                       |        | Survey       |
| Ĩ   | General Em                  | ployment  | Administrative Testing Cour | se/Activity Youth Goals |                                       |                                       |        |              |
|     | Services<br>Service<br>Date | Staff ID  | Category                    | Service Detail          | Career Center                         | Hours Used for Pos<br>Eligibility Tes | t<br>t | bb <u>A</u>  |
|     | 10/02/2018                  | TCART     | ABE Reading                 | TABE Reading            | Northampton Affiliate Career C        | 2.0 *                                 |        | Edit         |
|     | 10/02/2018                  | TCART     | ABE Math                    | TABE Applied Mathem     | nat Northampton Affiliate Career C    | 2.0 🗌 🔹                               |        |              |
| i i | 10/02/2018                  | TCART     | Career/Interest Inventorie  | Myers-Briggs            | Northampton Affiliate Career C        | 2.0 🗌 🔹                               |        | Delete       |
|     |                             |           |                             |                         | Row 1 of 3                            | 1                                     |        | Post<br>Test |
|     | <u>T</u> rade               |           | Eligibility                 | Match <u>C</u> riteria  | Run <u>M</u> atch Eligibility Criteri | a OK                                  | (      | Cancel       |

# **Employment Services**

| o, Anita                      |           |                        | SSN: 999            | -01-0000 D: 127632      | 12                |                     | A PE           | F   | N       |
|-------------------------------|-----------|------------------------|---------------------|-------------------------|-------------------|---------------------|----------------|-----|---------|
| asic Full                     | Education | Work History Events    | Alerts Career Plan  | Youth ISS Services      | Special Program   | ms                  |                | S   | urvey   |
| General Em                    | ployment  | Administrative Testing | Course/Activity     | outh Goals              |                   |                     |                |     |         |
| Services -<br>Service<br>Date | Staff ID  | Service Type           | Service Result      | Employer Name           | Job Start<br>Date | Job Order<br>Number | Phone          |     | Add     |
| 09/19/2018                    | TCART     | Job Referral - Staff   | Pending - Applic    | Entegee                 |                   | 10887765            | (763) 577-9000 |     | E dà    |
| 09/19/2018                    | TCART     | Job Referral - Staff   | Pending - Applic    | Cambridge Yacht Group   |                   | 10880687            | (978) 921-6600 |     | Eak     |
| 09/19/2018                    | TCART     | Follow-Up - Periodic   | Employed            | Four Seasons Hotel      | 09/19/2018        | 76552304            | (617) 338-4400 | Ĩ   | Delete  |
| 09/19/2018                    | TCART     | Job Referral - Staff   | Pending - Applic    | Spirit Halloween        |                   | 10838106            | (609) 645-5601 | I — |         |
| 09/19/2018                    | TCART     | Job Referral - Staff   | Hired               | Four Seasons Hotel      | 09/19/2018        | 76552304            | (617) 338-4400 | Fo  | ollow U |
| 09/19/2018                    | TCART     | Job Referral - Staff   | Pending - Applic    | Sodexo at U Mass Dining |                   | 76552358            | (617) 287-5030 | I n | Ingende |
| 09/19/2018                    | TCART     | Job Referral - Staff   | Pending - Applic    | Revere Hotel Boston Cor |                   | 76552310            | (617) 482-1800 |     | pyraue  |
| 09/19/2018                    | TCART     | Not Referred           | Not Qualified       | Massachusetts Burger Er |                   | 76552278            | (508) 650-5102 |     | Varifu  |
| 09/19/2018                    | TCART     | Not Referred           | Job Seeker Not Inte | Shaw's Supermarkets     |                   | 76552348            | (978) 368-0306 |     | voniy   |
|                               |           |                        |                     |                         |                   |                     |                |     | Select  |
|                               |           |                        |                     |                         | Row 1 of          | 9                   | More           | Jo  | ob Orde |

#### Administrative Tab (with <u>Mass JobQuest</u> Services)

| Jo | b, Anita        |                 | SSN:                         | XXX-XX-9486 ID: 13499632         | 🚖 JQ REARES 🔥 | \$ F 🚽 Notes |
|----|-----------------|-----------------|------------------------------|----------------------------------|---------------|--------------|
| В  | asic Full E     | ducation Work I | History Events Alerts Care   | er Plan/Youth ISS Services Speci | ial Programs  | Survey       |
| Ī  | General Emp     | loyment Adminis | strative Testing Course/Acti | vity Youth Goals                 | ·             |              |
| F  | Services -      |                 | 1 1                          | 1 1                              |               |              |
|    | Service<br>Date | Staff ID        | Category                     | Service Detail                   | Related Event | Add          |
|    | 08/05/2024      | MRMOSES         | Job Seeker Membership        | Name Change                      |               |              |
|    | 08/05/2024      | MRMOSES         | Job Seeker Membership        | Name Change                      |               |              |
|    | 03/07/2024      | MOSESBATCH      | Contact                      | Phone Contact                    | *             | Delete       |
|    | 03/04/2024      | LGENA           | Contact                      | Via Email / Social Media         |               |              |
|    | 03/04/2024      | ELEE1           | Job Seeker Membership        | Record Update                    |               | Archived     |
|    | 02/25/2024      | MOSESINT        | Job Seeker Membership        | Address Change                   |               |              |
|    | 02/20/2024      | INETSELF        | Job Seeker Membership        | Name Change                      |               |              |
|    | 02/20/2024      | INETSELF        | Job Seeker Membership        | Address Change                   |               |              |
|    | 02/20/2024      | INETSELF        | Job Seeker Membership        | Full Membership - Complete       |               |              |
|    | 02/20/2024      | INETSELF        | Job Seeker Membership        | System Log On                    |               |              |
|    | 02/11/2024      | MOSESINT        | Job Seeker Membership        | Full Membership - Incomplete     |               |              |
|    |                 |                 |                              |                                  |               |              |
|    |                 |                 |                              |                                  |               |              |
|    |                 |                 |                              |                                  | Row 1 of 11   | ore          |
|    | Trade           |                 | Eligibility Criteria         | Eligibility Match Criteria       | Run Match OK  | Cancel       |

**INETSELF**, is the staff id recording **Mass JobQuest** services, log ins, and changes usually by the job seeker in MH JobQuest.

MOSES Read Only Guide

# The Assessment tab in Career Plan/ Youth ISS

Customers who are in **Career Planning** will have an Assessment tab. It recaps all the major Job Seeker tabs. As a quick overview. MOSES converts the data fields into the **Assessment** sub-tab.

The Assessment sub-tab.

| C Job Seeker Membership (Job, Anita)                                                                               |                                                                               |                                               |                                             |                                                                                         |  |  |  |
|----------------------------------------------------------------------------------------------------|-------------------------------------------------------------------------------|-----------------------------------------------|---------------------------------------------|-----------------------------------------------------------------------------------------|--|--|--|
| Job, Anita                                                                                                    | SSN: XXX-XX-5436 ID: 12                                                       | 763211                                        | Ģ                                           | PE 🙄 F Notes                                                                            |  |  |  |
| Basic Full Education Work History Events Aler                                                                      | ts Career Plan/Youth ISS Servic                                               | es Special Program                            | ;]                                          | Survey                                                                                  |  |  |  |
| Goals Assessment Training Justification                                                                            | Open                                                                          |                                               |                                             |                                                                                         |  |  |  |
| Work History                                                                                                    |                                                                               |                                               |                                             |                                                                                         |  |  |  |
| Company Name Job Title                                                                                             | Salary                                                                        | Salary Start Date<br>Unit                     | End Date                                    | Document information about<br>the work experience that is<br>relevant to this case. The |  |  |  |
| Mendon Twin Drive In , Inc. Advertising / Mar                                                                      | keting Manager 20.00                                                          | Hour 01/01/2019                               | 5 00/00/0000                                | work history comes from the                                                             |  |  |  |
|                                                                                                    |                                                                               |                                               |                                             | Work Experience tab.                                                                    |  |  |  |
| Job Titles/Skills                                                                                                  |                                                                               |                                               |                                             |                                                                                         |  |  |  |
| Advertising and Promotions Managers                                                                                |                                                                               |                                               | Document information about the job titles & |                                                                                         |  |  |  |
| Analyze Market or Delivery Systems                                                                                 |                                                                               |                                               | skills listed in a                          | Job Matching. The job titles                                                            |  |  |  |
| Education                                                                                                    |                                                                               |                                               | Match Criteria                              |                                                                                         |  |  |  |
| Education                                                                                                    |                                                                               |                                               | Document inf                                | ormation about education                                                                |  |  |  |
| Institution Degree                                                                                                 | Major                                                                         | Status 🗸                                      | listed. Educat                              | ion comes from the Degrees                                                              |  |  |  |
| State University Bachelor Degree                                                                                   | Marketing                                                                     | Complete                                      | portion of the                              | Education tab.                                                                          |  |  |  |
| Test/Assessment                                                                                                    |                                                                               |                                               | Decument inf                                | ormation about testing                                                                  |  |  |  |
| Service Result Service Date Scor                                                                                   | e/Comments                                                                    |                                               | Testing / Ass                               | essment comes from the                                                                  |  |  |  |
| TABE Reading 09/17/2018 Grad                                                                                       | de level 12.0                                                                 |                                               | Testing Servi                               | ces tab and / or the General                                                            |  |  |  |
| Myers-Briggs 09/17/2018 EST                                                                                        | Ĵ                                                                             |                                               | services tab.                               |                                                                                         |  |  |  |
| Labor Market for Skills                                                                                            |                                                                               |                                               |                                             |                                                                                         |  |  |  |
| The labor market conditions for the customer's past en<br>recorded in the Career Plan's Labor Market for Skills to | nployment history, and outlook for the<br>ext box. Becorded information shoul | e customer's future em<br>d be documented and | ployment informa<br>annotated from r        | tion must be<br>eputable known                                                          |  |  |  |
| acurace. The tout hau holds 1500 obstactors                                                                        |                                                                               |                                               |                                             |                                                                                         |  |  |  |
| Trade Eligibility                                                                                                  | Match Criteria Run N                                                          | 1atch Eligibility C                           | riteria O                                   | K Cancel                                                                                |  |  |  |

An easy way to review what is in the Job Seeker Record.

| 🔁 Job Seeker Membership (J                                                                                                    | ob, Anita)               |                         |                        |             |                                               | - • ×                                         |  |
|----------------------------------------------------------------------------------------------------|--------------------------|-------------------------|------------------------|-------------|-----------------------------------------------|-----------------------------------------------|--|
| Job, Anita                                                                                                    |                          | SSN: XXX-XX-5436        | ID: 12763211           |             | 🗣 PE 🙂                                        | F Notes                                       |  |
| Basic Full Education Wo                                                                                                    | rk History Events Alerts | : Career Plan/Youth ISS | Services Special Progr | ams         |                                               | Survey                                        |  |
| Goals Assessment Trainin                                                                                                    | g Justification          | Oper                    | 1                      |             |                                               |                                               |  |
| -Work History                                                                                                    |                          |                         |                        |             |                                               |                                               |  |
| Company Name                                                                                                    | Job Title                | Salary                  | Salary StartDa<br>Unit | ate End     | Date Docum<br>the wor                         | ent information about<br>k experience that is |  |
| Mendon Twin Drive In , Inc.                                                                                                    | Advertising / Mark       | eting Manager 20.00     | Hour 01/01/2           | 015 00/0    | 00/0000 work hi                               | story comes from the                          |  |
|                                                                                                    |                          |                         |                        |             | Work E                                        | xperience tab.                                |  |
| Job Titles/Skills                                                                                                    |                          |                         |                        |             |                                               |                                               |  |
| Advertising and Promotions M                                                                                                    | anagers                  |                         |                        | Doc         | ument information                             | nformation about the job titles &             |  |
| Analyze Market or Delivery Su                                                                                                    | ustems                   |                         |                        | = SKIII:    | skills listed in Job Matching. The job titles |                                               |  |
|                                                                                                    |                          |                         |                        | Mat         | ch Criteria                                   | SKIIIS (ab III (IIE                           |  |
| Education                                                                                                    |                          |                         |                        | Dec         | umont information                             | shout advastion                               |  |
| Institution                                                                                                    | Degree                   | Major                   | Status                 | _ ▲ liste   | d Education come                              | s from the Degrees                            |  |
| State University                                                                                                    | Bachelor Degree          | Marketing               | Complete               | - port      | ion of the Educatio                           | n tab.                                        |  |
| Test/Assessment     Service Result                                                                                                    | Service Date Score       | /Comments               |                        | Doc         | ument information                             | about testing.                                |  |
| TABE Beading                                                                                                    | 09/17/2018 Grade         | Javal 12.0              |                        | Tes         | ting / Assessment (                           | comes from the                                |  |
| Mvers-Briggs                                                                                                    | 09/17/2018 ESTJ          | 10Y0112.0               |                        | serv        | ting Services tab a<br>rices tab.             | nd / or the General                           |  |
| Labor Madrat (as Chille                                                                                                    | ,,                       |                         |                        | - · .       |                                               |                                               |  |
| Labor Market for Skills The labor market conditions for the customer's past employment history, and outlook for the customer's future employment information must be recorded in the Career Plan's Labor Market for Skills text box. Recorded information should be documented and annotated from reputable known Expand |                          |                         |                        |             |                                               |                                               |  |
| Trade                                                                                                    | Eligibility              | Match Criteria          | Run Match Eligibili    | ty Criteria | ОК                                            | Cancel                                        |  |

The **Work History** information comes from the Customer's **Work History** tab.

The Job Titles/Skills comes from the Skill Set Summary tab of Job Match Criteria.

The **Education** information comes from the **Degrees** portion of the **Education** tab. (This *only* shows Degrees. The License, Certifications, and Registrations section and Vocational Training area do not show here.)

The **Test/Assessment** comes from the **Services tabs, General Services** and, **Testing** sub tabs.

If nothing appears in an area, it means that you may need to go to the appropriate tab or screen in MOSES and enter the data yourself.

Comments / documentation are in the boxes on the right. If there are any, Staff uses these boxes for notes about the particular area or will enter documentation / justification write ups. Labor Market Information is documented on the **Career Plan/Youth ISS** tab. If needed / required. If available, it is for the Job Seeker current skill set and potential future career ambitions.

| rade             | Eligibility              | Match Criteria     | Run Match        | Eligibility Criteria | ОК             | Cano  |
|------------------|--------------------------|--------------------|------------------|----------------------|----------------|-------|
| C Labor Market F | For Skills               |                    |                  |                      |                | 2     |
| information sh   | mormation must be record | apportated from ro | -lans Labor IVIa | rket for Skills te   | KEDOX. Reco    | orded |
| characters.      |                          | annotated nom re   | putable known s  | ources. The te       | kt dox holds " | 1500  |

## **Notes**

**Notes** can be recorded several ways. It is required when Job Seeker services are provided that a **Note** is created documenting the service.

Notes traditionally recorded in the Notes button at the top right of the Job Seeker record. This is the preferred method.

Click the **Notes** button to see the notes entered.

| C Job Seeker Membership (Job, Anita)                                                                                                    |                                                                                                    |                          |
|----------------------------------------------------------------------------------------------------|----------------------------------------------------------------------------------------------------|--------------------------|
| Job, Anita                                                                                                    | SSN: XXX-XX-5436 ID: 12763211                                                                                                    | 🗣 🙄 F Notes              |
| Basic       Full       Education       Work History       Events       Alert         General Information <ul> <li>First Name:</li> <li>Job</li> <li>Sex:</li> <li>Date of Birth:</li> <li>[01/01/1991</li> <li>Milita</li> <li>Release Information?:</li> <li>C Yes</li> <li>No</li> <li>Other Elig</li> <li>Ethnicity</li> <li>Hispanic or Latino</li> <li>Yes</li> <li>No</li> <li>Race</li> <li>White</li> <li>Black or Africa</li> <li>Asian</li> <li>American India</li> <li>Other</li> <li>Hawaiian Nath</li> <li>Information Nation</li> </ul> | ts Career Plan/Youth ISS Services Special Programs de Initial:<br>: Nonbinary<br>ary: Yes No<br>ipble Yes No<br>in American<br>an or Alaskan Native<br>ve or Other Pacific Islandert<br>t Available                                                                                                    | Survey                   |
| Programs - Last Reportable Service Date: 12                                                                                                    | 2/26/2019 Confidential: O Yes O No HITG (                                                                                                    | Confidential: C Yes C No |
| Program Name     Apply     Program Status       Job Match     ✓     Info. Complete - 0       Program Eligibility         Career Planning     ✓     Enrolled                                                                                                    | History     Primary Phone: [413]774-5285     Email:       •     •     Other Phone: [508]225-1733       •     •     •       •     •     •       •     •     •       •     •     •       •     •     •       •     •     •       •     •     •       •     •     •       •     •     •       •     •     •       •     •     •       •     •     • | ajob@gmail.com           |
| Worked in agriculture or food processing in Yes<br>the last 12 months?                                                                                                    | No     Career Center                                                                                                    |                          |
| Trade                                                                                                    | Match Criteria Run Match Eligibility Criteria                                                                                                    | OK Cancel                |

# This brings up the **Notes** screen in MOSES.

| 7                    |                |                                                                                       |   |
|----------------------|----------------|---------------------------------------------------------------------------------------|---|
| 🔁 Job Seeker Notes   |                |                                                                                       | x |
| Job Seeker Notes     |                |                                                                                       |   |
| Created Date User ID | Confidential   | I Notes                                                                               |   |
| 09/17/2018 TCART     | No             | The purpose of Notes is to supplement information entered into MOSES and the Career F |   |
|                      |                |                                                                                       |   |
|                      |                |                                                                                       |   |
|                      |                |                                                                                       |   |
|                      |                |                                                                                       |   |
|                      |                |                                                                                       |   |
|                      |                |                                                                                       |   |
|                      |                |                                                                                       |   |
|                      |                |                                                                                       |   |
|                      |                |                                                                                       |   |
|                      |                |                                                                                       |   |
|                      |                |                                                                                       |   |
|                      |                |                                                                                       |   |
|                      |                |                                                                                       |   |
|                      |                |                                                                                       |   |
|                      |                |                                                                                       |   |
|                      |                |                                                                                       |   |
| E                    | mand All Notes | Edit Add Delete OK Cancel                                                             |   |
|                      | panariktietet  |                                                                                       |   |

| Dob Seeker Notes               |                                                                                                    |
|--------------------------------|----------------------------------------------------------------------------------------------------|
| Job Seeker Notes               |                                                                                                    |
| Created Date User ID           | Confidential Notes                                                                                                    |
| 09/17/2018 TCART               | No The purpose of Notes is to supplement information entered into MOSES and the Career F                                                                                                    |
|                                |                                                                                                    |
| 🔁 Massachusetts One Stop E     | mployment System                                                                                                    |
| Applicant Notes for: Job,Anita | SSN: XXX-5436 As of: 12/18/2018                                                                                                    |
| Created Date User ID           | Notes                                                                                                    |
| 09/17/2018 TCART               | The purpose of Notes is to supplement information entered into MOSES and the Career Plan in MOSES.                                                                                                    |
|                                | MOSES entries should reflect the overall goal of helping the Customer to become employed and self-sufficient.                                                                                                    |
|                                | MOSES should reflect the provision of direct assistance for Training, and job search assistance leading to re-employment. The<br>Notes need to reflect the provision of these services to enable a succinct picture of the delivery of these services.                                                                                                    |
|                                | Notes should not include hearsay, or information not received directly from the customer; unless you are recording what you<br>accept to be factual information from a vendor, and are quoting the source of the information.                                                                                                    |
|                                | Do not include your opinion about customer actions or behavior.                                                                                                    |
|                                | Notes should be brief but not so brief that the reader is unable to fully comprehend the details you are trying to impart. Do not include unnecessary details.                                                                                                    |
|                                | Notes should tell the entire story.                                                                                                    |
|                                | if follow-up is not documented in Notes then it gives the appearance that staff may not have followed up with the customer.                                                                                                    |
|                                | Whenever possible, Notes should answer the WHO, WHAT, WHEN, WHERE, WHY, and HOW questions.                                                                                                    |
|                                | WHD: The Note should address whether the contact was with the customer or a training vendor or other individual.<br>WHAT: The Note should describe the event, service or occurrence that you are documenting.<br>WHEN: The Note should address the date in which the contact or event you are documenting occurred.<br>WHERE: The Note should include the location of the meeting or event that you are documenting. |
|                                | View Notes in Word OK                                                                                                    |

### The other way, **Notes** are recorded, is in the Services Descriptions box.

| Job Seeker Membership (Job, Anita)                                                                                                    |                                                                                 |                                 |            |  |  |  |  |  |
|----------------------------------------------------------------------------------------------------|---------------------------------------------------------------------------------|---------------------------------|------------|--|--|--|--|--|
| Job, Anita                                                                                                    | SSN: XXX-XX-3                                                                   | 456 ID: 13531153                | F Notes    |  |  |  |  |  |
| Basic Full Education Work History                                                                                                    | Events Alerts Career Plan/Youth                                                 | SS Services Special Programs    | Survey     |  |  |  |  |  |
| General Employment Administrative                                                                                                    | Testing Course/Activity Youth Go                                                | als                             |            |  |  |  |  |  |
| Services<br>Service Staff ID Categ<br>Date                                                                                                   | jory Service Detail                                                             | Career Center                   | Hours Add  |  |  |  |  |  |
| General Services Detail                                                                                                    |                                                                                 |                                 | ×          |  |  |  |  |  |
| Services Provided  Service Date: 12/25/2024  Career Center: Re-Employment Ce Description: NOTES can be here                                  | Last Update Date: 00/00/0000<br>enter<br>e. Some offices use this box to record | ▼ ▶ Staff ID: MRMDSES<br>Notes. | Hours: 2.0 |  |  |  |  |  |
| Category: Assessment                                                                                                    | ✓ Service Deta                                                                  | : Initial Assessment Interview  | _          |  |  |  |  |  |
| Note: Blue/Bold Service Details are Federal/OSCCAR Reportable Services Employment and Follow-Up Services are additionally reported on OSCCAR |                                                                                 |                                 |            |  |  |  |  |  |
| Trade                                                                                                    | Eligibility Criteria Eligibility                                                | Match Criteria Run Match        | OK Cancel  |  |  |  |  |  |

Expand All Notes

If you want to view the notes in Word (for printing purposes), click the **View Notes in Word** button at the bottom of this screen.

This will send all the notes to Word.

| Γ |                              | ->          | → Page-1-of-1¶                                                                 |              |            |
|---|------------------------------|-------------|--------------------------------------------------------------------------------|--------------|------------|
|   |                              | -           | Applicant-Notes¶                                                               |              |            |
|   | T .                          |             | Application                                                                    |              |            |
|   | ÿ                            |             |                                                                                |              |            |
|   |                              | ita¶        |                                                                                |              |            |
|   | 1                            | ~~~~        |                                                                                |              |            |
|   | Applicant·ID:·1              | 2763211¶    |                                                                                |              |            |
|   | ¶                            |             |                                                                                |              |            |
|   | Date Printed ::              | 12/18/2018¶ |                                                                                |              | _          |
|   | <ul> <li>Created·</li> </ul> | Created     | Notes¤                                                                         | Confidential | - <b>n</b> |
|   | Date¤                        | Byn         |                                                                                |              | _          |
|   | ■12/18/2018¤                 | TCAR12      | add a note∝                                                                    | ¤            | -"         |
|   | ■09/17/2018¤                 | TCART®      | I ne-purpose of Notes is to supplement information entered into MOSES          | ¤            | n          |
|   |                              |             |                                                                                |              |            |
|   |                              |             | II<br>MOSES entries should reflect the overall goal of beloing the Customer to |              |            |
|   |                              |             | become employed and self-sufficient ¶                                          |              |            |
|   |                              |             |                                                                                |              |            |
| I |                              |             | MOSES should reflect the provision of direct assistance for Training and       |              |            |
|   |                              |             | job-search-assistance-leading-to-re-employmentThe Notes-need-to-               |              |            |
|   |                              |             | reflect the provision of these services to enable a succinct picture of the    |              |            |
|   |                              |             | delivery of these services.                                                    |              |            |
|   |                              |             | Network and include because on information and an advantable from              |              |            |
|   |                              |             | Notes-should-not-include-nearsay, or information-not-received-directly-from-   |              |            |
|   |                              |             | information from a vendor and are quoting the source of the information        |              |            |
|   |                              |             |                                                                                |              |            |
|   |                              |             | Do not include your opinion about customer actions or behavior.                |              |            |
|   |                              |             | Only state what you observe.                                                   |              |            |
|   |                              |             | 1                                                                              |              |            |
|   |                              |             | Notes-should-be-brief-but-not-so-brief-that-the-reader-is-unable-to-fully-     |              |            |
|   |                              |             | comprehend the details you are trying to impart. Do not include                |              |            |
|   |                              |             | unnecessary details.                                                           |              |            |
|   |                              |             | ] <br>  Notes should tall the entire sterv - ¶                                 |              |            |
|   |                              |             | ¶                                                                              |              |            |
|   |                              |             | if follow-up is not documented in Notes then it gives the appearance that      |              |            |
|   |                              |             | staff may not have followed up with the customer.                              |              |            |
|   |                              |             | 1                                                                              |              |            |
| I |                              |             | Whenever possible, Notes should answer the WHO, WHAT, WHEN .                   |              |            |
|   |                              |             | WHERE, WHY, and HOW questions.                                                 |              |            |
|   |                              |             | 1<br>W/IO: The Nete should address whether the context was with the            |              |            |
|   |                              |             | WHO: I ne Note should address whether the contact was with the                 |              |            |
|   |                              |             | Customer-or-a-training-vendor-or-other-individual. ]                           |              |            |
| I |                              |             | vou are documenting ¶                                                          |              | 1          |
| I |                              |             | WHEN: The Note should address the date in which the contact or event           |              |            |
| I |                              |             | you are documenting occurred.                                                  |              |            |
| I |                              |             | WHERE: The Note should include the location of the meeting or event            |              | 1          |
| I |                              |             | that you are documenting. I                                                    |              | 1          |
| I |                              |             | WHY: The Note should describe why the customer is being contacted, or          |              |            |
| I |                              |             | It should be obvious to the reader why the Note is being included.             |              | 1          |
| I |                              |             | HOW: I ne Note should address whether the contact was in person, by            |              | 1          |
| T |                              | 1           | telephone, via email, or another method. →                                     |              | 1          |

# Barriers sub tab

The **Barriers** sub tab on the **Full** tab is used to accurately record the things that impact the Customer's potential success in training, job search, and / or sustained employment.

#### Click the Barriers sub tab

| ob, Anita                                                                                                    | SSN: XXX-XX-5436 ID: 12763211                                                                                                    |                                                                                                    |
|----------------------------------------------------------------------------------------------------|----------------------------------------------------------------------------------------------------|----------------------------------------------------------------------------------------------------|
| Basic Full Education Work History Events<br>General Information Military Information Barriers<br>Below Grade Level<br>DCF Youth<br>Displaced Homemaker<br>DYS Youth<br>Financial<br>Health | Alerts Career Plan/Youth ISS Services Spe<br>Assistance/Disaster Relocation<br>Lack of Self-Sufficiency<br>Lack of Transportation<br>Legal<br>Limited Basic Educational Skills<br>Limited Job Search Skills<br>Other | cial Programs  Eligibility  Eligibility  English Language Learner  Foster Child  Homeless Low Levels of Literacy  Offender/Subject to Justice System |
| Housing     Labor Market Discrimination/Cultural Barrier     Lack of Childcare/Eldercare     Lack of Credentials, Certification, Licensing     Lack of Marketable/Occupational Skills      | Probation/Court Involvement     Substance Abuse     Underemployed     Work History (limited,gaps,none,etc.)                                                                                                    | Pregnant/Parenting Issues     Runaway Youth     Youth Not Attending, but of Compulsory Age     Youth Requiring Additional Assistance                 |
| Note: Barriers should not be unchecked when the                                                                                                    | ey are resolved. Instead, a barrier note should be<br>Also be aware that ch                                                                                                    | added to indicate now the barrier was resolved.<br>hecking the Eligibility barriers will affect eligibility.                                         |
| If a Barrier is checked off, an explanation must be<br>the initials of the individual who entered the Note,                                                                                | included in the Barrier Notes section (here). Pleas<br>(Mass Workforce Issuance #07-77)                                                                                                    | se enter the date the Note was created and                                                                                                    |
| Trade                                                                                                    | ibility Match Criteria Bun Match                                                                                                    | Eligibility Criteria OK Cancel                                                                                                    |

Barriers definitions are provided in Appendix C.

# View a List of Events a Job Seeker is Signed Up To Attend

The **Job Seeker – Events** tab will provide a list of workshops / Events that the Job Seeker has registered for or it displays their attendance in their past workshop / events registration.

Click on **Events** tab.

MOSES defaults to the **Current Events** sub tab and displays any Events that the job seeker is registered to attend.

| 💷 Job Seeker Me | embership (Job, Anita) |                      |                   |                 |                 |     |       | ×     |
|-----------------|------------------------|----------------------|-------------------|-----------------|-----------------|-----|-------|-------|
| Job, Anita      |                        | SSN                  | : XXX-XX-3        | 456 ID: 1353115 | 3               |     | F     | Notes |
| Basic Full Ed   | ucation Work History   | Events Alerts Ca     | reer Plan/Youth I | SS Services S   | pecial Programs |     | Sur   | vey   |
| Current Events  | Past Events            |                      |                   |                 |                 |     |       | 1     |
| Events          | Events —               |                      |                   |                 |                 |     |       |       |
| Event Name      |                        | Career Center        |                   | Date            | Time            |     |       |       |
| Resume Crea     | tion                   | Re-Employment        | Center            | 12/30/2024      | 01:00 PI        | Ad  | ld    |       |
| Labor Market    | Info                   | Re-Employment        | Center            | 12/26/2024      | 10:00 AI 🛨      | Del | ata I |       |
| Virtual Career  | Center Seminar         | Boston Career (      | Center            | 12/03/2024      | 01:00 PI        | Dei | ele   |       |
|                 |                        |                      |                   |                 |                 |     |       |       |
|                 |                        |                      |                   |                 |                 |     |       |       |
|                 |                        |                      |                   |                 |                 |     |       |       |
|                 |                        |                      |                   |                 |                 |     |       |       |
|                 |                        |                      |                   |                 |                 |     |       |       |
|                 |                        |                      |                   |                 |                 |     |       |       |
|                 |                        |                      |                   |                 |                 |     |       |       |
|                 |                        |                      |                   |                 |                 |     |       |       |
|                 |                        |                      |                   |                 |                 |     |       |       |
|                 | 4                      |                      |                   | 1               | 4               | 4   |       |       |
| Trade           |                        | Eligibility Criteria | Eligibility       | Match Criteria  | Run Match       | ОК  | Cance | 1     |

The other sub-tab is for **Past Events** and displays any Events / Workshop that the job seeker was registered to attend. It will display if they attended or not.

| Job, Anita                               | SSN: XXX-XX-94                   | 486 ID: 134996 | 32 실 🕽        | QREARES 🔥  | 💲 F 🛁 Notes |
|------------------------------------------|----------------------------------|----------------|---------------|------------|-------------|
| Basic Full Education Work History        | vents Alerts Career Plan/Youth I | SS Services S  | pecial Progra | ms         | Survey      |
| Current Events Past Events               | •                                |                |               |            |             |
| Events                                   | Caracter Caratan                 | Data           | Time          | Allow de d |             |
| E vent Name                              | Lareer Lenter                    | Date           | Time          | Attended   |             |
| TURU - Learn About Your Tranterrable S   | ikil Virtual Career Center       | 02/20/2024     | U4:11 PM      | Yes        | Delete      |
| Resumes That Work                        | Virtual Career Center            | 02/20/2024     | 04:04 PM      | Yes -      |             |
| Labor Market Information and Tools for A | Ass Virtual Career Center        | 02/20/2024     | 03:39 PM      | Yes        |             |
| Prepare for Your Initial Re-Employment S | er Virtual Career Center         | 02/20/2024     | 03:28 PM      | Yes        |             |
| Welcome to the MassHire Career Center    | Se Virtual Career Center         | 02/20/2024     | 03:19 PM      | Yes        |             |
|                                          |                                  |                |               |            |             |
|                                          |                                  |                |               |            |             |
|                                          |                                  |                |               |            |             |
|                                          |                                  |                |               |            |             |
|                                          |                                  |                |               |            |             |
|                                          |                                  |                |               |            |             |
|                                          |                                  |                |               |            |             |
|                                          |                                  |                |               |            |             |
|                                          |                                  |                |               |            |             |
| Trade                                    | Eligibility Criteria Eligibility | Match Criteria | Bun M         | latch OK   | Cancel      |

# **IMPORTANT**

## MOSES

The MOSES system will lock your MOSES accounts automatically after <u>90</u> (*ninety*) days of non-use / inactivity.

## AWS / AppStream

The Amazon system will delete your AppStream account after <u>6 (six)</u> months of non- use / activity.

# HELP DESK INFORMATION

#### **AppStream and MOSES**

 Contact Us

 If you have technical difficulties with your PC, LAN, Monitor or Printer, Call the IT Help Desk.

 If you have questions or comments about MOSES please take the following steps:

 1. Consult your training manual.

 2. Consult MOSES FAQ

 3. Ask a colleague or supervisor.

 4. Consult MOSES HELP by clicking HELP on the Menu Bar at the top of screen.

 5. Consult MOSES Local Expert (MLE), Site Supervisor or designee who will call or e-mail the MOSES Help Desk.

 IT Help Desk: (844) 435-7629 or (844) HELP-MA-9

 MOSES Help Desk: 617-626-5656

 MOSES Help Desk e-mail: moses@detma.org

 IT By Email: massgov@service-now.com

#### **AppStream Assistance**

IT Help Desk: (844) 435-7629 or (844) HELP-MA-9 IT By Email: <u>massgov@service-now.com</u>

#### **MOSES** Assistance

MOSES Help Desk: 617-626-5656 MOSES Help Desk e-mail: moses@detma.org

Resources for MassHire partners using Amazon Workspaces or AppStream. https://www.mass.gov/info-details/aws-workspace-and-appstreamresources#appstream-

MOSES Read Only Guide